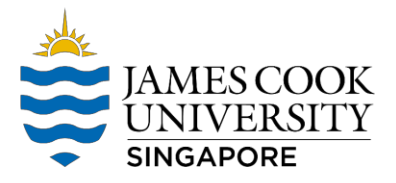

## Multifactor Authentication (MFA)

To access your Learn JCU and other JCU Resources you will have to install and use an Authenticator tool.

## You may choose between *Google Authenticator or Microsoft Authenticator*.

Once you have one of the above apps installed on your phone kindly proceed with the below steps to login and register your JCU Student Account on the Authenticator.

Please follow the steps below.

Note: You need to use your **laptop** for the next steps.

- 1. Navigate to <a href="https://account.sso.jcu.edu.au/">https://account.sso.jcu.edu.au/</a>
- 2. Click on Reset MFA?

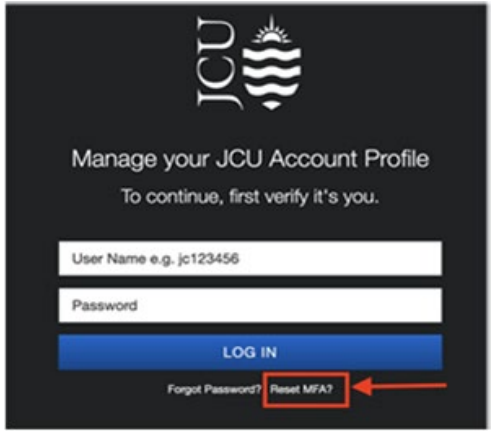

3. Select NEXT.

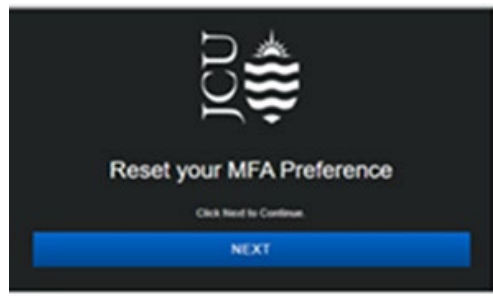

4. Enter your JCU Credentials

| Reset your MFA Preferen<br>To continue, first verify it's yo | nce<br>v. |
|--------------------------------------------------------------|-----------|
| User Name e.g. jc123456                                      |           |
| Password                                                     |           |
| LOG IN                                                       |           |

## 5. Select YES, RESET MFA

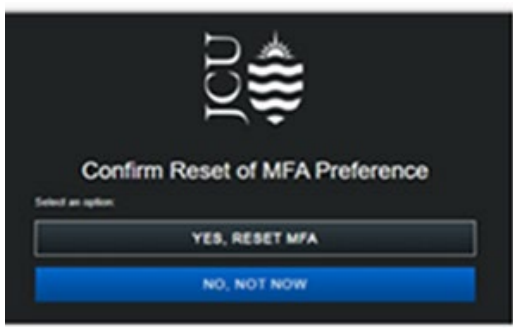

6. Click **OK**, You will then be directed back to your <u>JCU Account Profile</u> portal.

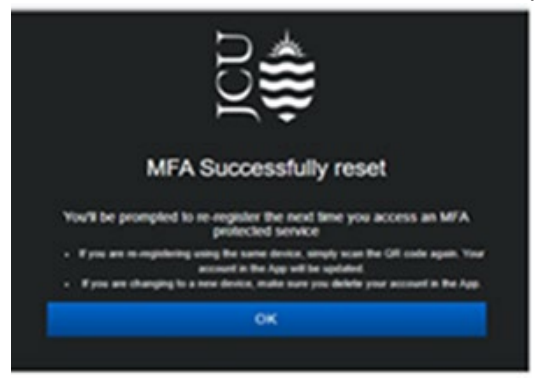

7. Click **Register** next to the MFA authentication method you wish to use.

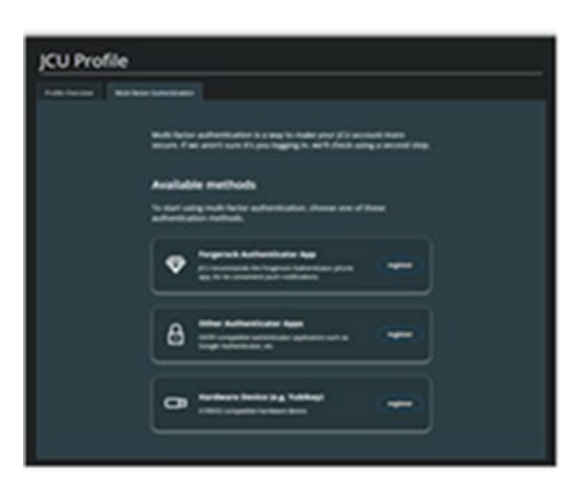

Select the 2<sup>nd</sup> option to register using Google/Microsoft Authenticator.

8. Continue setup of your preferred method of MFA.

Note: Kindly remember to take a picture of the new Recovery codes.

If you have any problems, email <u>ithelpdesk-singapore@jcu.edu.au</u> for assistance.